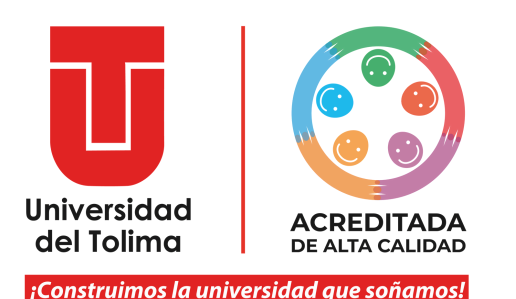

### **Instructivo:**

## ¿Cómo puedo cambiar mis contraseñas para acceder a la plataforma Academusoft?

#### **Fundamental:**

Acceder a tu correo electrónico institucional
 Desbloquear las ventanas emergentes en tu navegador
 Seguir detalladamente cada paso de los instructivos

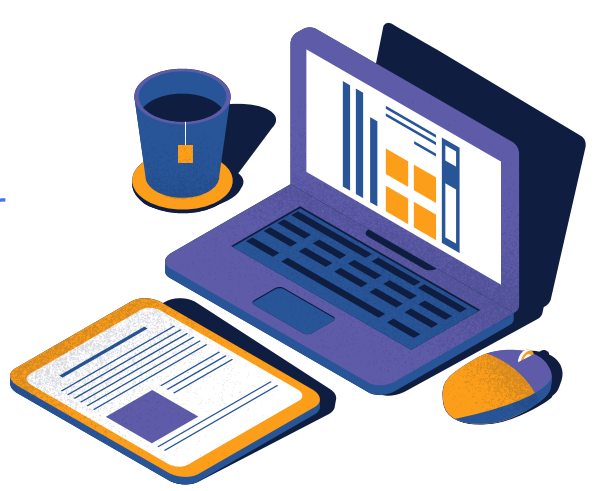

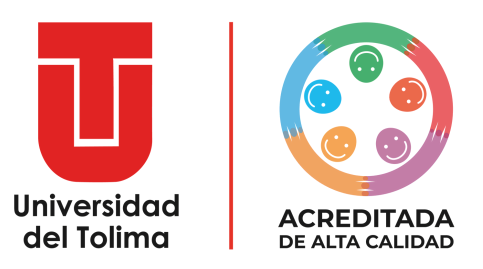

# PASO A PASO

¡Construimos la universidad que soñamos!

Este es un resumen del proceso, te invitamos a conocer todos los instructivos de manera detallada

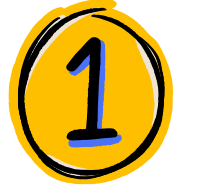

#### Correo Institucional

Consulta cual es tu correo institucional y tu contraseña <u>clic aquí</u>.

Para ingresar al correo institucional de la Universidad del Tolima, debes hacerlo a través de la plataforma gmail o haciendo <u>clic aquí.</u>

Te va a solicitar cambiar la contraseña del correo

#### Plataforma Académica

Asegúrate de desbloquear las ventanas emergentes de tu navegador, te enseñamos cómo <u>clic</u> <u>aquí</u>

Ahora, dirígete a la Plataforma Académica de la UT llamada ACADEMUSOFT <u>clic aquí.</u>

#### Nueva Contraseña

- Solicita recuperar tu contraseña
- Ingresa tu número de identidad
- A tu correo institucional llegará un mensaje que contiene un token y tu usuario de plataforma Academusoft
- En la plataforma Academusoft ingresas el token
- Finalmente cambia la contraseña

#### Accede a Academusoft

Una vez hayas superado el paso anterior, te invitamos a guardar tu información de usuario y contraseña de la Plataforma Academusoft para que puedas acceder.

Si la pierdes, puedes volver a solicitar nueva contraseña siguiendo el paso 3.

Te enseñamos a acceder a tu plataforma Academusoft <u>clic aquí.</u>

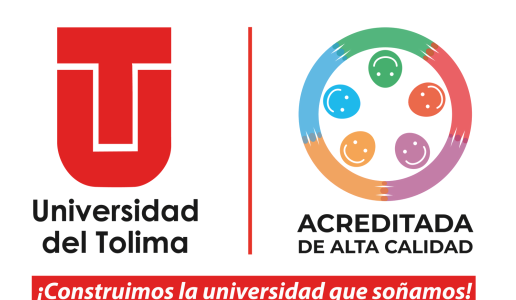

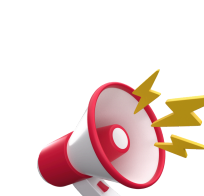

Instructivo: Recuperar la contraseña de la plataforma Academusoft

Recuerda que es necesario que tengas activa la cuenta de tu correo institucional y desbloquear las ventanas emergentes de tu navegador.

#### Accede a la Plataforma Academusoft

Ingresa al portal web de la Universidad del Tolima, perfil estudiantes y selecciona el acceso a la plataforma Academusoft, o da clic en el enlace anterior:

> Da clic sobre la opción: Recupere su contraseña.

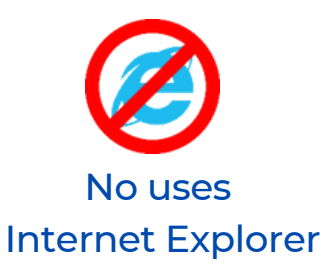

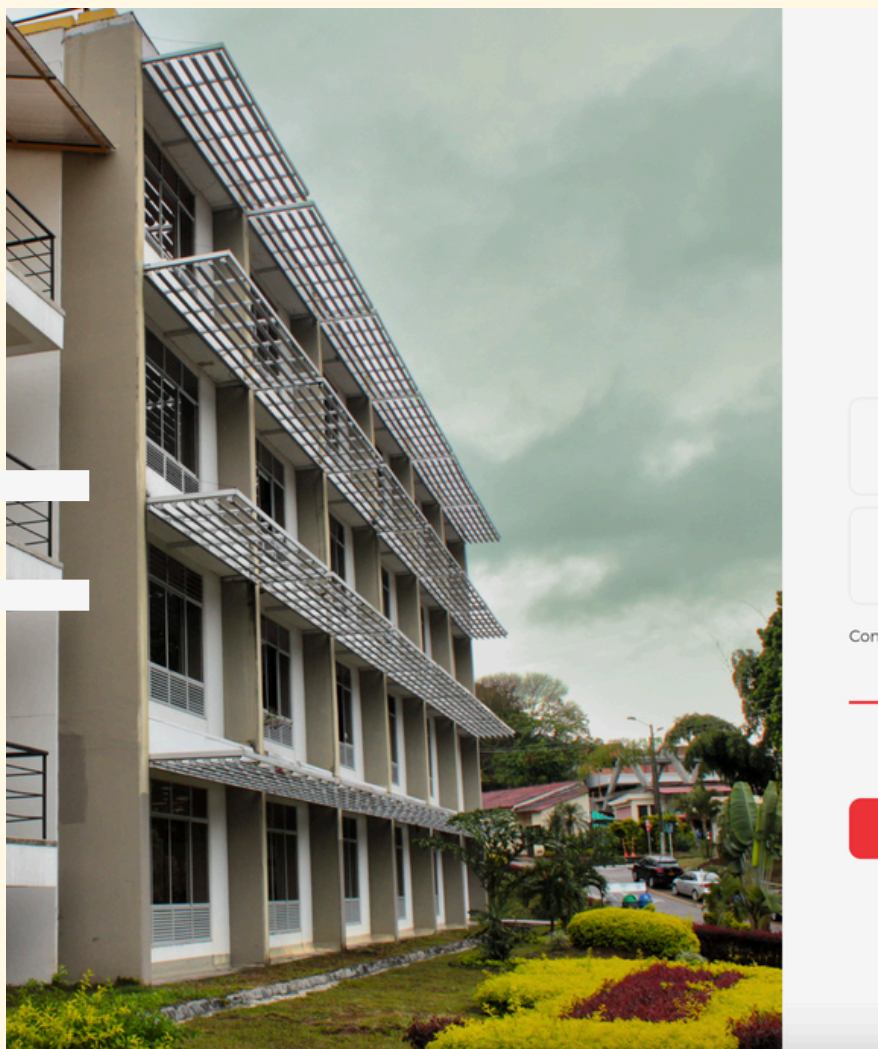

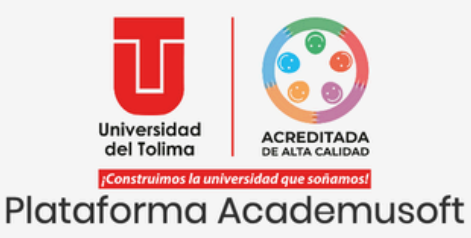

| osdano              |            |                      |
|---------------------|------------|----------------------|
| Contraseña          |            |                      |
| Consultar Manuales  | -          | Recupere su contrase |
| No olvide desbloque | ar las ven | tanas emergentes     |

Visita nuestras redes sociales

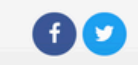

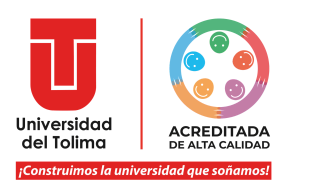

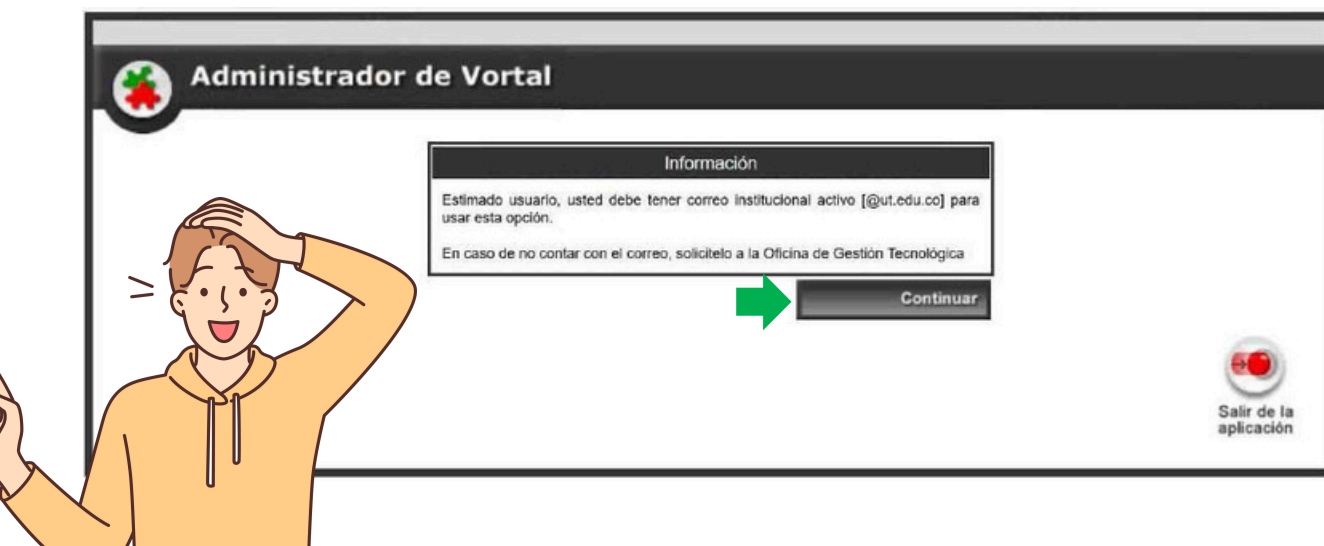

Para poder realizar este proceso es indispensable que tengas activa tu cuenta de correo electrónico institucional.

Selecciona el botón de Continuar.

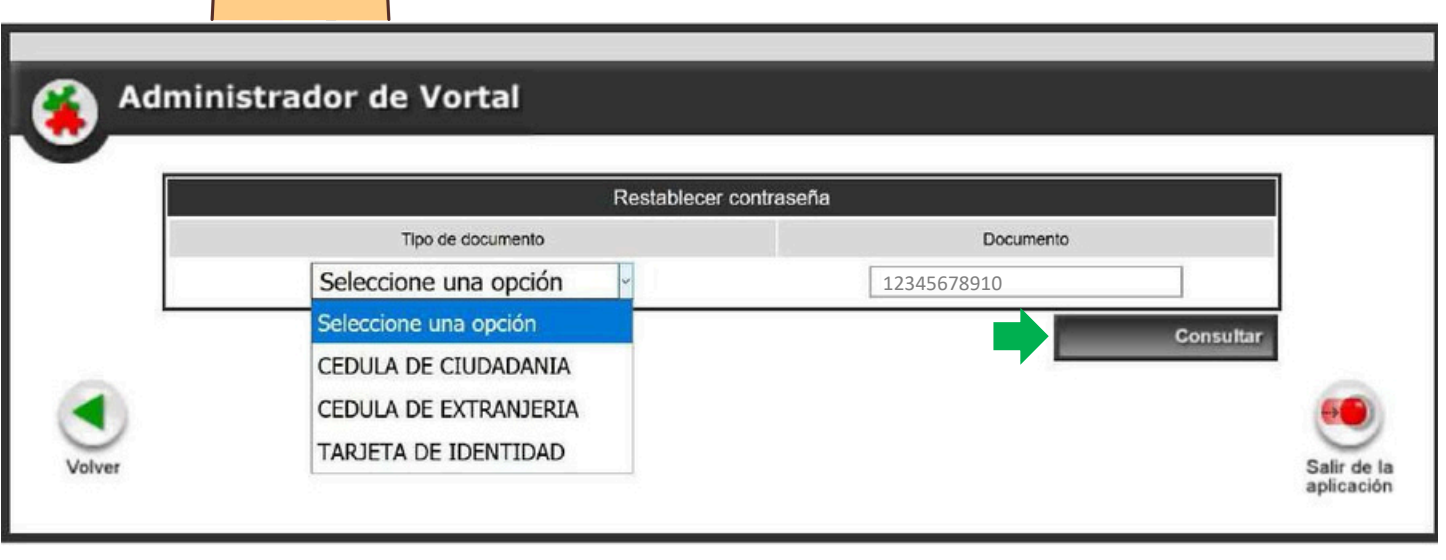

Selecciona el tipo de documento y digita tu número de documento, sin puntos, comas o espacios.

Da clic en **Consultar**, para continuar.

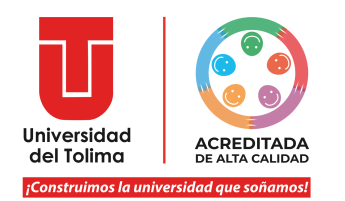

El sistema mostrará las indicaciones del proceso.

Recuerda que debes dar clic en el botón de **Enviar,**de este modo en tu cuenta de correo electrónico llegará el mensaje con el **TOKEN**o código de verificación, el cual es requerido para este proceso y es temporal.

|                                                           | Restablecer contraseña                                                        |
|-----------------------------------------------------------|-------------------------------------------------------------------------------|
| Identificación                                            | Nombre                                                                        |
| property of a sector of the sector of                     |                                                                               |
|                                                           | Correo                                                                        |
|                                                           | ****rah@ut.edu.co                                                             |
|                                                           | Proceso                                                                       |
| Para recuperar exitosamente su contraseña tenga en ca     | uenta las siguientes recomendaciones:                                         |
| 1. Al dar clic en el botón "Enviar" el sistema remitirá a | su correo electronico institucional un token (código temporal).               |
| 2. El token tiene caducidad, por lo tanto debe usarlo inn | nediatamente reciba el correo electronico.                                    |
| 3. El correo puede tardar algunos segundos en llegar a    | su bandeja de entrada.                                                        |
| Nota Usted es el único responsable por el uso del aplic   | cativo, por lo tanto no comparta su contraseña o el token con ninguna persona |

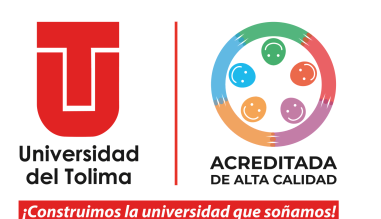

En tu correo recibirás un mensaje con la siguiente información, recuerda el TOKEN e ingrésalo en la plataforma.

| Ĩ | Notif                           | icación platafor          | ma                                     |
|---|---------------------------------|---------------------------|----------------------------------------|
|   | 3                               | recibimo                  | s una solicitud                        |
|   | <ul> <li>para restab</li> </ul> | lecer tu cont             | raseña                                 |
|   | A continuación en               | contrarás toda la in      | formación:                             |
|   | (-8-<br>22)                     | Token<br>887833           | 3                                      |
|   |                                 | (00M)<br>(0000)<br>(0000) | Fecha solicitud<br>26-01-2018 16:47:09 |
|   | * En caso de no haber efectuado | solicitud de restablecimi | ento de contraseña puedes anula        |

#### Administrador de Vortal

| Re                                                                | stablecer contraseña                                   |
|-------------------------------------------------------------------|--------------------------------------------------------|
| Identificación                                                    | Nombre                                                 |
| PROVIDE A REAL                                                    |                                                        |
| Correo                                                            | intentos                                               |
| ****rah@ut.edu.co                                                 | 1/3                                                    |
|                                                                   | Proceso                                                |
| Se envió el token respectivo. Siga las siguientes instrucciones:  |                                                        |
| 1. Verifique la bandeja de entrada de su correo electronico [**** | 'rah@ut.edu.co].                                       |
| 2. Identifique el token.                                          |                                                        |
| 3. Registre el token en la parte inferior de este formulario.     |                                                        |
| 4. El token es valido por poco tiempo, uselo a la brevedad posi   | ble.                                                   |
| Nota: Usted tiene solo tres (3) intentos, en caso de ingresar el  | token incorrecto tres veces, su cuenta serà bloqueada. |
| In                                                                | igreso de token                                        |
|                                                                   |                                                        |

Al ingresar el TOKEN en la plataforma da clic sobre el botón de **continuar**. Recuerda que solo tendrás 3 oportunidades para ingresar el token de forma correcta.

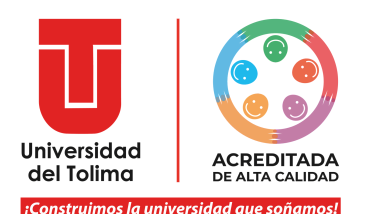

#### Administrador de Vortal

| R                                                            | establecer contraseña                                | ( |
|--------------------------------------------------------------|------------------------------------------------------|---|
| Identificación                                               | Nombre                                               |   |
| PROVIDE ALC: NO DECEM                                        |                                                      |   |
|                                                              | Proceso                                              |   |
| Para efectuar exitosamente el cambio de su contraseña, uste  | d debe tener en cuenta las siguientes restricciones: |   |
| 1. La contraseña debe ser entre 7 y 30 caracteres.           |                                                      |   |
| 2. Debe contener al menos una letra minúscula.               |                                                      |   |
| 3. Debe contener al menos una letra mayúscula.               |                                                      |   |
| 4. Debe contener al menos un número.                         |                                                      |   |
| 5. Debe contener al menos un un caracter especial. Ejemplo:  | [#\$%&/()=?;`{}[],*-+<>_]].                          |   |
| 6. Por su seguridad, no esta permitido: contraseña, password | I, 1234, 0000.                                       |   |
| 7. Por su seguridad, no estan permitidas las contraseñas usa | das anteriormente.                                   |   |
| N                                                            | lueva contraseña                                     |   |
| Registre la nueva contraseña:                                |                                                      |   |
|                                                              |                                                      |   |

El sistema te indicará la forma correcta de crear la nueva contraseña. Ten en cuenta estos requerimientos, de lo contrario no podrás restaurar tu contraseña.

Ingresa la nueva contraseña Da clic sobre el botón de **Continuar** 

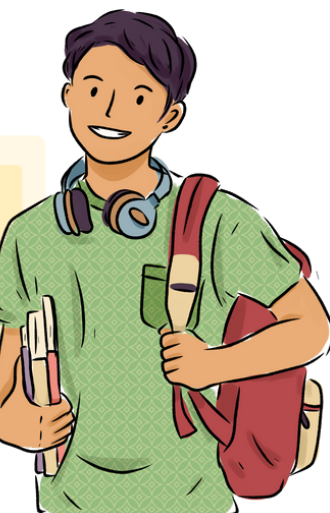

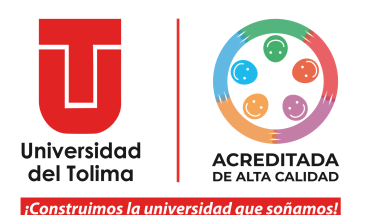

El sistema te mostrará un mensaje en el que confirmará si el proceso fue satisfactorio.

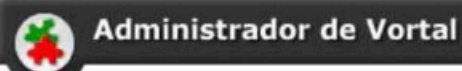

Restablecimiento de contraseña

El proceso se realizó satisfactoriamente. Por favor haga clic en el botón "Salir de la aplicación" para ingresar con la nueva contraseña.

Igualmente, a tu cuenta de correo

confirmación del proceso.

institucional, llegará un mensaje de

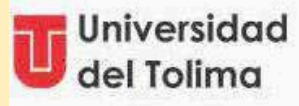

Notificación plataforma

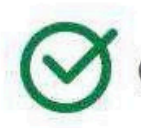

Cambio de contraseña éxitoso

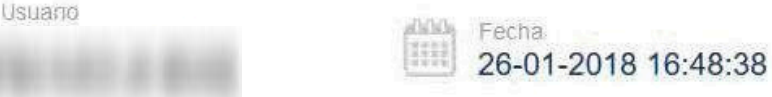

\* En caso de no haber efectuado cambio de contraseña comunicate inmediatamente con la Oficina de Gestión Tecnológica. Realizó: Dirección de Registro Académico B2024

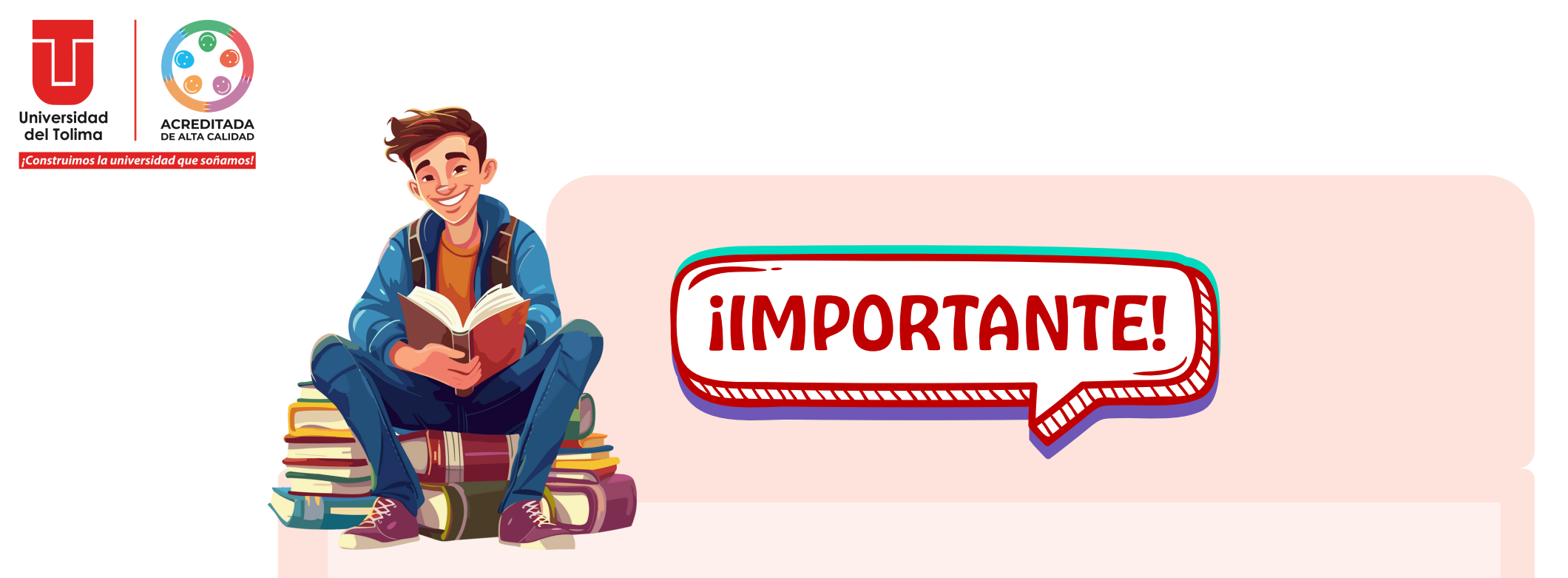

Recuerda que para restablecer los datos de acceso a tu correo institucional podrás escribir al correo soporte\_correo@ut.edu.co